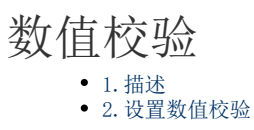

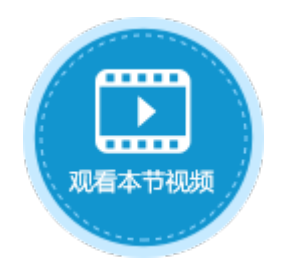

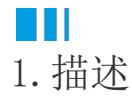

在活字格中,可使用数据验证来限制数据类型或用户输入单元格的值,即对整数、小数、日期及文本长度进行数值校验。

## Ⅰ2. 设置数值校验

页面中选择单元格或单元格区域, 在功能区的菜单栏中选择"数据", 单击"数据验证"。

在数据验证对话框中的"设置"下,验证条件的"允许"列表中选择整数、小数、日期或文本长度时,可对数值进行范围设置,使之不能 输入指定范围之外的数字。

图1 数值校验

| 🔒 🖫 🕤 | → ► + : | ₹             |                |                         | 活字格                         |           |           | 表格工具 |
|-------|---------|---------------|----------------|-------------------------|-----------------------------|-----------|-----------|------|
| 文件    | 开始      | 创建            | 插入             | 公式                      | 数据                          | 安全        | 发布        | 设计   |
|       | 库 修改数据  | ✿<br>萨连接 Acc  | A<br>ess到表 Exc | 2000 日本到:<br>Eel到表 文本到: | <b>1</b><br>設置<br>表 Excel到页 | 面活字格文     | 件<br>数据验证 |      |
| 外     | 部数据源    |               |                | 导入<br>↓                 |                             |           |           |      |
|       | 🚹 数     | 据验证           |                |                         |                             |           | $\times$  |      |
|       | 设置      | 置 輸入信息        | 出错警告           |                         |                             |           |           |      |
|       | 验证      | E条件 ———       |                |                         |                             |           |           |      |
|       | :       | 允许:           |                |                         | 吉尔石洪叶半                      |           |           |      |
|       |         | 整数            |                | ✓ Ø 18/mB ± 1           | 目(小沟)远时入                    | 心垣坝)      |           |      |
|       | 3       | 蚁捕:<br>∧エ     |                | U                       |                             |           |           |      |
|       |         | <u></u><br>介干 |                |                         |                             |           |           |      |
|       |         | 未介于           |                |                         |                             |           |           |      |
|       |         | 等于            |                |                         |                             |           |           |      |
|       |         | 小等丁<br>大干     |                |                         |                             |           |           |      |
|       |         | 小于            |                |                         |                             |           |           |      |
|       |         | 大于或等于         | _              |                         |                             |           |           |      |
|       |         | 小士或者等于        | -              |                         |                             |           |           |      |
|       | 全       | 部清除           |                |                         | ā                           | <b>角定</b> | 取消        |      |

例如,在订单系统中,订单详情表是订单表的子表。具体设置请参见第十四章 建立主从表。 当添加订单时,需要对订单详情中的物品数量进行数值验证,数量需在10<sup>~</sup>100之间。具体操作如下:

操作步骤

选中添加页面中的订单详情表格模板行中的"数量"单元格,单击"数据验证"。

图2 数据验证

|                                                                                                    |   | · · · · · · · · · · · · · · · · · · · |     |     |          |      |           |     |     | 表格工具 |         |          |     |        |       |   |          |            |          |   |
|----------------------------------------------------------------------------------------------------|---|---------------------------------------|-----|-----|----------|------|-----------|-----|-----|------|---------|----------|-----|--------|-------|---|----------|------------|----------|---|
| 文件 开始 创建                                                                                                    | ł | 插入                                    |     | 1   | ).<br>Te |      | ž         | 婮   |     |      | 安全      |          |     | 发科     | च     |   |          | 设记         | t        |   |
| 上AAAAAAAAAAAAAAAAAAAAAAAAAAAAAAAAAAAAAAAAAAAAAAAAAAAAAAAAAAAAAAAAAAAAAAAAAAAAAAAAAAAAAAAAAAAAAAAAAAAAAAAAAAAAAAAAAAAAAAAAAAAAAAAAAAAAAAAAAAAAAAAAAAAAAAAAAAAAAAAAAAAAAAAAAAAAAAAAAAAAAAAAAAAAAAAAAAAAAAAAAA <th< th=""></th<> |   |                                       |     |     |          |      |           |     |     |      |         |          |     |        |       |   |          |            |          |   |
| 对象管理器                                                                                                    | ¢ |                                       | P14 | 4   |          | :    | 2         | K   | ~   | /    | f,      | c        |     |        |       |   |          |            |          |   |
| 检索表或页面                                                                                                    | Q |                                       | A   | В   | CI       | ) E  | F         | G   | Η   | I    | J       | Κ        | L   | M      | N     | 0 | Ρ        | Q          | R        | S |
|                                                                                                    | ^ | 7                                     |     |     |          |      |           |     |     |      |         |          |     |        |       |   |          |            |          |   |
| ▶□□订单表                                                                                                    |   | 8                                     |     | 彩   | 勾员       | :    | _         |     |     |      | [i]     | 単き       | 表.: | 彩      | 沟员    | ۲ |          |            |          |   |
|                                                                                                    |   | 9                                     |     |     |          |      |           |     |     |      | _       |          |     |        |       |   |          |            |          |   |
|                                                                                                    | • | 10                                    |     | 走に  | ና元       | )以:  |           |     |     | _    | Ш       |          |     |        |       |   |          |            |          |   |
| 火山                                                                                                    |   | 12                                    |     | łΤÈ | é.¥∙     | 분 그  | इ. क्र    | 山東  |     | -    |         |          | _   | _      |       |   |          |            |          |   |
| ▶ / / / / / / / / / / / / / / / / / / /                                                                                                    |   | 12                                    |     | 11- | F 1+     | 旧小出  | 。 ?<br>勿显 | 34X |     | 耞    | 品制      | 1枚       |     | È      | 自裕    | > | ž        | 約冊         | 1        |   |
|                                                                                                    |   | 14                                    |     |     | ſ        | 物品   | 21        |     | [#  | 加品   |         | い日<br>冬1 |     | <br>「単 | 口价    | 1 | 。<br>[ 】 | な量         | 1        | 0 |
|                                                                                                    |   | 15                                    |     | 売ね  | 之<br>之1  | 17JH | 11        |     | L 1 | ()HE | 12.06.1 | гл       |     | +-     | - 171 | - | 1.8      | ~ <b>王</b> | <b>_</b> | J |
|                                                                                                    |   | 16                                    |     | 请   | 王司       | 前表   | 格         | 摸板  | ίŦ  | 位記   | 呂绑      | 定[       | 订!  | 单词     | 羊愴    | 表 | ]表       | 的          | 字        |   |
|                                                                                                    |   | 17                                    |     | 段。  |          |      |           |     |     |      |         |          | _   |        |       | - |          |            | -        |   |
| ■FGC_母版页                                                                                                    |   | 18                                    |     |     |          |      |           |     |     |      |         |          |     |        |       |   |          |            |          |   |
|                                                                                                    |   | 19                                    |     |     |          |      |           |     |     |      |         |          |     |        |       |   |          |            |          |   |
|                                                                                                    |   | 20                                    |     |     |          |      |           | 添   | 加   |      |         | [        |     | 取      | 消     |   |          |            |          |   |
|                                                                                                    |   | 21                                    |     |     |          |      |           |     |     |      |         |          |     |        |       |   |          |            |          |   |

2

在数据验证对话框中选择"设置", "允许"框中选择"整数", "数据"框中选择所需的限制类型"介于",最小值为10,最大值为1 00,且需取消勾选"忽略空值",如下图所示。

图3 设置验证条件

| 20开.<br>整数 | v [ | ] 忽略空值(不勾送 | 盐时为必填项) |  |
|------------|-----|------------|---------|--|
| 数据:        |     |            |         |  |
| 介于         | ~   |            |         |  |
| 最小值:       |     |            | _       |  |
| 10         |     | E          | NE .    |  |
| 最大值:       |     |            | _       |  |
| 100        |     |            |         |  |

3

(可选)您可以设置输入信息和出错警告。例如选择"出错警告",设置当输入无效数据时显示的出错警告,如下图所示。默认错误信息为文字提示,显示在当前单元格上方,您可以设置显示错误信息至目标单元格。

图4 设置出错警告

| 🚹 数据验证           | ×    |
|------------------|------|
| 设置 输入信息 出错警告     |      |
| 输入无效数据时显示下列出错警告: |      |
| 错误信息:            |      |
| 请输入10~100之间的整数!  | *    |
|                  |      |
|                  |      |
|                  |      |
|                  |      |
|                  |      |
|                  |      |
|                  |      |
|                  | ·    |
| 显示错误信息至 文字提示 🗸   |      |
|                  |      |
| 全部清除             | 确定取消 |
|                  |      |

运行后,添加订单时,在订单详情的数量单元格中输入不在10~100之间的整数,会弹出红色警示框,且无法提交数据,如下图所示。

图5 必填项校验

4

| <ul> <li>订单列表</li> </ul>                        |                  | × +           |                                                                                                    | - 0                 | × |
|-------------------------------------------------|------------------|---------------|----------------------------------------------------------------------------------------------------|---------------------|---|
| $\  \   \leftarrow \  \   \rightarrow \  \   G$ | (i) localhost:65 | 346           | a de la companya de la companya de la | <b>≥</b> ☆ <b>⊖</b> | : |
|                                                 |                  | 订单列表          | ŧ                                                                                                    |                     |   |
| 添加                                              | 动页面              |               |                                                                                                    | x                   |   |
|                                                 | 订单编号:            | A008          |                                                                                                    | <u> </u>            |   |
| 1 2                                             | 订单日期:            | 2019          | 9/01/21 🔹                                                                                                    |                     |   |
| 3 4                                             | 客户名称:            | 光明企业          | LF                                                                                                    |                     |   |
| 5                                               | 采购员:             | 小李            | T                                                                                                    |                     |   |
| 7                                               | 是否完成:            |               |                                                                                                    |                     |   |
|                                                 | 订单详情表 列表         |               | 请输入10~100之<br>间的整数!                                                                                                    |                     |   |
| ×                                               | 初品<br>1<br>2     | 初品规格<br>DS001 | 3000 5                                                                                                    |                     |   |
|                                                 | 2                |               |                                                                                                    |                     |   |
|                                                 |                  |               |                                                                                                    | _                   |   |
|                                                 | ji ji            | 添加            | 取消                                                                                                    |                     |   |
|                                                 |                  |               |                                                                                                    |                     |   |

输入10~100之间的整数后,验证通过,可成功提交订单。

图6 验证通过

| 1 订单列表                                                                                                    | × +                                                                          | - 🗆 ×                                 | (] 订单列表                              | × +                                                                                                    | F                                                                                                    | - 0                                                                                                    | × |
|----------------------------------------------------------------------------------------------------|------------------------------------------------------------------------------|---------------------------------------|--------------------------------------|----------------------------------------------------------------------------------------------------|----------------------------------------------------------------------------------------------------|----------------------------------------------------------------------------------------------------|---|
| ← → C ③ localh                                                                                                    | nost:65346                                                                   | ⊠ ☆ 😬 :                               | $\leftrightarrow \rightarrow c$      | () localhost:65346                                                                                                    |                                                                                                    | ⊠ ☆ 8                                                                                                    | : |
| 添加页面                                                                                                    | 订单列表                                                                         | X                                     | 添加                                   | ٦Ţ                                                                                                    | 单列表                                                                                                    |                                                                                                    |   |
| 订单编号:         1         2         3         4         5         6         7         是否完成:         订单详情界         ×         1         2 | A008<br>2019/01/21 ▼<br>光明企业<br>小李 ▼<br>▼<br>▼<br>転 列表<br>物品 物品规格 単价<br>3000 | · · · · · · · · · · · · · · · · · · · | 1<br>2<br>3<br>4<br>5<br>6<br>7<br>8 | <b>订単编号 订単日期</b><br>A001 2017/05/19<br>A002 2017/05/22<br>A003 2017/05/23<br>A004 2017/05/24<br>A005 2017/05/27<br>A006 2017/06/05<br>A007 2017/06/05<br>A008 2019/01/21 | 客户名称         是否完成           国顶公司         已完成           通信机械         已完成           流通         未完成           近多貿易         未完成           洋通         未完成           光明企业         已完成           光明         三           近ろ         三           近ろ         三           近ろ         第           近ろ         三           近ろ         三           ボ         三           光明         二           光明         二 | 采购员           小张           小李           小王           小赵           小王           小赵           小子王           小赵           小李 |   |

\_\_\_\_\_\_ 结束 \_\_\_\_\_

回到顶部